# TOEIC

国際 太郎様

試験実施について

変更することも可能です。

ETS TOEIC.

ログイン

STEP1

#### <For test takers > [Instructions for taking TOEIC IP online test] \*The screen images STEP2 STEP3 1. After checking your registered information, click the button of "Answer 1. Open the "Registration Completion E-mail (受験者情報登録完了通知メール)" sent by 1. When completing the tes Questionnaire/Start Test (アンケート回答/試験開始)" which will appear TOEIC organizer, IIBC on February 25 or 26. Click "Next" to see the to on the beginning date of the test period. 登録情報 E-mail title:【受験者情報登録完了】TOEIC Listening & Reading IPテスト(オンライン) No cell phones, smartphones and TOPIC tablet devices except for iPad are used for the test. TOEIC Listening & Reading IPテスト(オンライン版)の受験者登録が完了しましたので下記ご連絡致します。 "Examinee's number (Student ID [Note] number)" and "Group code" must Test period: Monday, March 1 2021 ~ NOT be changed. 試験期間:2018年××月××日~2018年××月××日 Friday, March 5 2021 Authorization Code : ××××××× 試験期間内に下記URLへアクセスし、Authorization Codeと設定したパスワードでログインしてください。 ログイン後、アンケートの入力が完了しますと、試験画面へ進めるようになります。 試験期間内に確実にご受験いただきますよう、よろしくお願いいたします。 2. After completing the questionnaire, read the "Instructions (受験のしおり)", URL:https://area18.smp.ne.jp/area/p/nasj9mfqbk0qhlgm2/hikAfc/login.html and then click "Start (受験する)". If you take the test by using iPad, please pre-install the specified app. 受験者情報登録ページでご入力いただいた内容は上記ログイン後の画面より URL for test-taking (ETS) TOEIC. ログアウト TOEIC<sup>®</sup> Program <IPテスト(オンライン) > 受験者サイト 2. After seeing the result, c 2. Access to the test-taking URL included in the "Registration Completion Email (受験者 TOP > アンケートフォーム 情報登録完了通知メール)". アンケート回答完了 \* f you use a Mac computer, Google Chrome must be used as web-browsing software アンケートの登録が完了しました。 受験の前に以下の受験のしお応必ずご確認くたれい。 (Safari cannot be used for the test). (FTS) TOFIC 受験のしおり 【必ずお読みください】受験に関する注意事項とご案内 3. Enter the Authorization Code and the password and click "Login (ログイン)". 受験に関する注意事項 試験終了後、画面を進めると、ご自身のスコアが画面| にア表示画面まできまずにブラウザ/アプリを閉した場合 必ず、スコア表示画面でスコアを確認してからテスト終 Your TOEIC® Listeni \* Authorization Code $\rightarrow$ 9-digit number included in the e-mail Listening \* Password $\rightarrow$ 8-digit number of your birthday (e.g.) 1999/1/1 $\rightarrow$ 19990101 <パソコンで受験する場合(<mark>獲奨</mark>)> <iPadで受験する場合> 受験のしおりの動作環境を確認の上、以下の「受験する」ボタンを押してくたれい。 以下のApp Storeへのリンク先がら専用アプリ地Padにインスト ールした上で、専用アプリで受触してくたれ、 Samなどのブラウザでは受触できません。インストールの手 時にごろう。 利用規約 プライバシ 受験する App Stor TOEIC® Listening & Reading IPテスト(オンライン)受験者サイト いた変量作用 リモート試験官サービス(Zoom)をご利用の場合、Postでの受 時はできませんので、パンコンでの受験をお願いします。 3. Enter the Authorization Code again at the test-taking website and click "Submit". \* Authorization Code $\rightarrow$ 9-digit number included in the e-mail you received (ETS) TOEIC The TOFICE P 20 Submit 21 **Test begins** Detailed information about test-taking screen can be seen in the "Instructions (受験のしおり)"

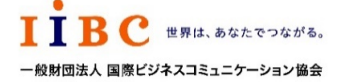

ETS, the ETS logo, PROPELL, TOEIC and TOEIC BRIDGE are registered trademarks of Educational Testing Service, Princeton, New Jersey, U.S.A., and used in Japan under license.

| <ul> <li>一般財団法人国際ビジネスコミュニケーション協会(IIBC)</li> <li>(Partly edited by Hiroshima University)</li> </ul>                                |
|----------------------------------------------------------------------------------------------------|
| ages below may be different from what you see actually.                                                                           |
| <form></form>                                                                                                    |
| Congratulations!<br>You have completed the FOEC <sup>®</sup> Listening and Reading Test.<br>Click Next to see your online scores. |
|                                                                                                    |
| sult, click "Exit"                                                                                                    |
|                                                                                                    |
| C® Listening and Reading Results:                                                                                                 |
| Listening         Reading         Total           5         5         10                                                          |
| scores are intended for your informational use only.<br>tot valid for transmission of scores to an institution.                   |
|                                                                                                    |
|                                                                                                    |

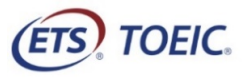

### ーション協会(IIBC)

#### oshima University)

| en the "Test Result Notification Email (テスト結果取得通知メール)" sent by<br>EIC organizer, IIBC by Wednesday, March 10, 2021.<br>ail title: ◆ 重要 ◆ TOEIC Listening & Reading IPテスト(オンライン版)            | STEP2<br>1. Click "See result (テスト結果確認).<br><i>TOEIC</i> ® Program <ipテスト(オンライン)> 受験者サイト</ipテスト(オンライン)>                                                                                                    |        |
|----------------------------------------------------------------------------------------------------|----------------------------------------------------------------------------------------------------|--------|
| en the "Test Result Notification Email (テスト結果取得通知メール)" sent by<br>EIC organizer, IIBC by Wednesday, March 10, 2021.<br>ail title : ◆ 重要 ◆ TOEIC Listening & Reading IPテスト(オンライン版)<br>瞬 太郎様  | 1. Click "See result (テスト結果確認).<br><i>TOEIC</i> <sup>®</sup> Program <ipテスト(オンライン)> 受験者サイト<br/>*21/45/1 TOED Listering &amp; Read Ing Test</ipテスト(オンライン)>                                                                                                    |        |
| en the "Test Result Notification Email (テスト結果取得通知メール)" sent by<br>DEIC organizer, IIBC by Wednesday, March 10, 2021.<br>ail title: ◆ 重要 ◆ TOEIC Listening & Reading IPテスト(オンライン版)<br>I際 太郎様 | TOEIC <sup>@</sup> Program <ipテスト(オンライン)> 受験者サイト<br/>*21453// TOEID Listering &amp; Reading Test</ipテスト(オンライン)>                                                                                                    |        |
| ail title : ◆ 重要 ◆ TOEIC Listening & Reading IPテスト(オンライン版)<br>I際 太郎様                                                                                                    | テスト種別 TOEIC Listening: 8 Reading Test                                                                                                    |        |
| ail title:◆ 重要 ◆ TOEIC Listening & Reading IPテスト(オンライン版)<br><sup>■際 太郎様</sup>                                                                                                    | 由11年月 07月900077                                                                                                    |        |
| 副際 太郎·様                                                                                                    | 実施団体名         アイ・アイ・ビー・シー                                                                                                    |        |
|                                                                                                    | テント実施開始日         2019年6月28日           ニコト学校/クロ         000年4月26日                                                                                                    | 1      |
| OEIC Listening & Reading IPテスト(オンライン)(申込番号OTLR000XXX)につきまして、                                                                                                    | 大学を認知していた。         2019年4月20日           交易率有限設立規模数         2019年6月26日                                                                                                    |        |
| えト結果のダウンロードが可能となりましたのでご連絡申し上げます。                                                                                                    | 登録情報                                                                                                    |        |
| ■ 実施内容                                                                                                    | 氏む(第字) 国際 花子                                                                                                    |        |
|                                                                                                    | Re(0)テク コクワイ ハナコ<br>氏名(ローマヂ) Kokusal Hanako                                                                                                    |        |
| uthonzationコード: XXXXXXX<br>酸酸期間: 20XX年XX月XX日~20XX年XX月XX日                                                                                                    | 性别                                                                                                    | 1      |
| <ログイン時に必要なパスワードはテスト実施前にご自身で設定いただいたものです。                                                                                                    | 生年月日 2000年1月1日<br>メールアドレス nishhan@lbc=tdoalorg                                                                                                    |        |
| にスワードをお忘れの方は下記URLよりAuthorizationコードを入力してバスワード再発行手続きをしてください。                                                                                                    | 受熱毎号 1234507880                                                                                                    |        |
| RL: nttps://area18.smp.ne.jp/area/p/nasj9mtqpkuqnigm2/nikAtc/login.ntml                                                                                                    | 所第□F 1234<br>テスト結果確認                                                                                                    |        |
|                                                                                                    | 2 Check your test result                                                                                                    |        |
| ▶〒スト結果確認開始日<br>0XX年XX月 XX日 15時XX分XX秒                                                                                                    |                                                                                                    | 1      |
| OEIC Listening & Reading IPテスト(オンライン)受験者サイトへ                                                                                                    | 利用線約 ブライバシーホルシー                                                                                                    |        |
| ヴィンをして、テスト結果をご確認ください。                                                                                                    | TOEIC <sup>®</sup> Pragram /IPテスト(ナンライン) > 丹除老サイト                                                                                                    |        |
| テスト結果確認方法】<br>1.TOEIC Listening & Reading IPテスト(オノフイン) 安藤者リイト                                                                                                    |                                                                                                    |        |
| <ul> <li>(https://area18.smp.ne.jp/area/p/nasj9mfqbk0qhlgm2/hikAfc/login.html )にアクセス</li> <li>2.Authorizationコードとご自身で設定したパスワードでサイトヘログイン</li> </ul>                                          |                                                                                                    |        |
| 3.[ァスト結果確認]をクリック                                                                                                    | Institution         74-74-12-+32-           Text date         2010/6/98                                                                                                    |        |
| くダウンロード可能期間について> URL TOF CHECKING TESUIT 上記テスト結果確認開始日より、翌月末までダウンロードが可能です。                                                                                                    | Name 国際 花子                                                                                                    |        |
| この期間を経過した採点データは特定の個人を識別することができない統計データとして<br>保管します。                                                                                                    | Date of birth 2000/1/1                                                                                                    |        |
|                                                                                                    | Registration number 1234507890                                                                                                    |        |
| results will be available from the "Test Result Confirmation Start Date (テスト                                                                                                    | Goup Cole 1204                                                                                                    |        |
| 確認開始日)" shown in the e-mail to the end of the following month.                                                                                                    | Your <i>TOER®</i> Listening and Reading Test Results:                                                                                                    |        |
| se note that it can be no longer seen after the above period .                                                                                                    | Listering         Heading         Lotal           300         250         550                                                                                                    |        |
|                                                                                                    | These online scores are intended for your informational use only.                                                                                                    |        |
| to the website for test takers                                                                                                    | This page is not valid for transmission of scores to an institution.                                                                                                    |        |
| er the Authorization Code and the password, and click "Login (ログイン)".                                                                                                    |                                                                                                    | 1      |
|                                                                                                    | 3. Click "Print out result (テスト結果印刷)" to have your score printed in PDF f                                                                                                    | format |
|                                                                                                    | Please make sure to save the PDF file yourself.                                                                                                    |        |
| TS TOEIC.                                                                                                    | TOEIC TOEIC Institutional Program (IP) online Test Result                                                                                                    |        |
| 利用規約 プライバシーポリシー                                                                                                    |                                                                                                    |        |
|                                                                                                    | **The results will be available from the "Te                                                                                                    | ost    |
| <i>IEIC</i> <sup>®</sup> Program < IPナスト(オンフイン) >                                                                                                    |                                                                                                    | 確認開    |
| 1ヴイン                                                                                                    | B)" shown in the "Test Result Notificatio                                                                                                    | n Ema  |
| バスワード再発行はこちら                                                                                                    | Comparison of the second of the second of the seco         | f the  |
|                                                                                                    |                                                                                                    | jer se |
|                                                                                                    | error burger (1997), USDV, Error Barrier, ISBC LindBirger, Barrier Barbarr, ISBC LindBirger, Barbarr, ISBC LindBirger, ISBC LindBirger, ISBC LindBirger, ISBC Li |        |

\* Authorization Code  $\rightarrow$  9-digit number included in the e-mail \* Password  $\rightarrow$  8-digit number of your birthday (e.g.) 1999/1/1  $\rightarrow$  19990101

ETS, the ETS logo, PROPELL, TOEIC and TOEIC BRIDGE are registered trademarks of Educational Testing Service, Princeton, New Jersey, U.S.A., and used in Japan under license.

TODC<sup>®</sup> Latering L Rading Instituted Program (P) online Test Result), 世話地球世界地球(P) Institut (シラーネット地球があんば、地球団体、金文単で支援が広な(P) online (F) ムライン NUT (F) 受診所図に取するほしいがなは TODC<sup>®</sup> Latering L Rading Test 受診所図に取するご知られませて。

## <Reference 1>